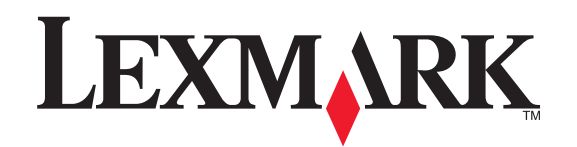

## Lexmark X6100 Series Setup

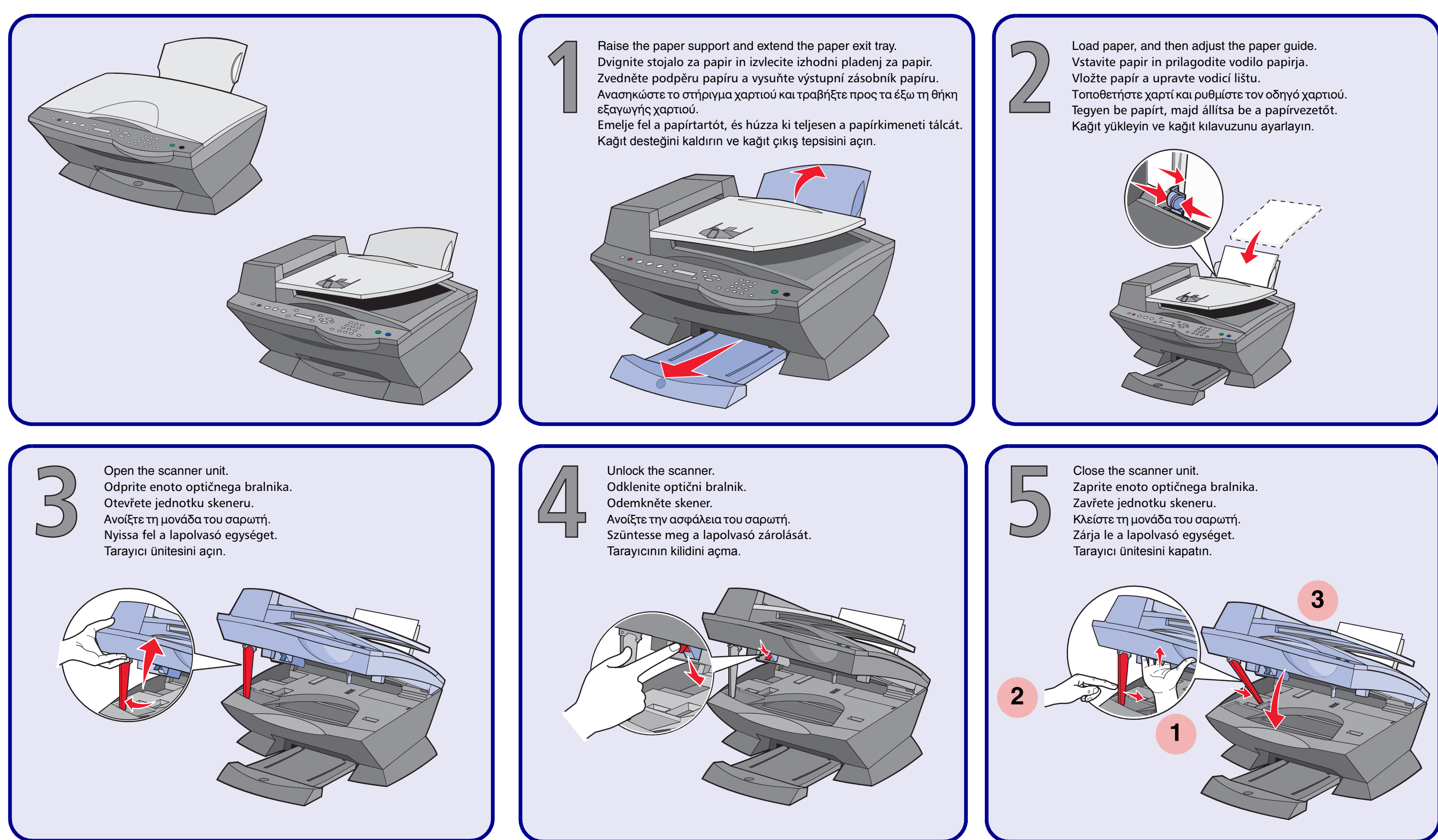

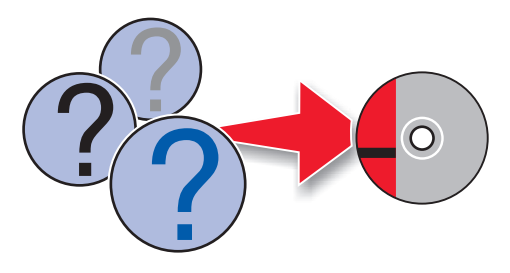

Connect the power supply and the telephone line. See your User's Guide for various configurations. Priključite napajalnik in telefonsko linijo. Različn ekonfiguracije so opisane v Uporabniškem priročniku. Připojte kabel napájení a telefonní kabel. Různé konfigurace jsou popsány v uživatelské příručce. Συνδέστε το τροφοδοτικό και την τηλεφωνική γραμμή. Ανατρέξτε στον Οδηγό χρήσης για διάφορες ρυθμίσεις. Csatlakoztassa a tápegységet és a telefonkábelt. A különféle konfigurációkról a Használati útmutatóban tájékozódhat. Elektrik kablosunu ve telefon hattını bağlayın. Çeşitli yapılandırmalar için Kullanım Kılavuzu'na bakın.

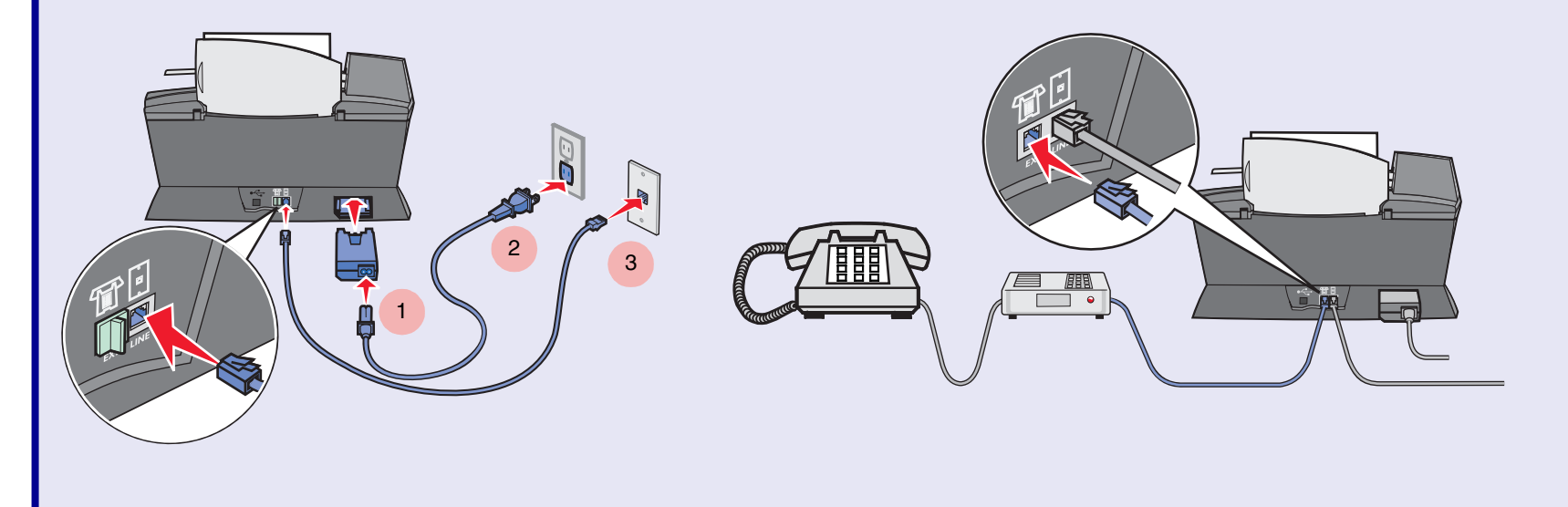

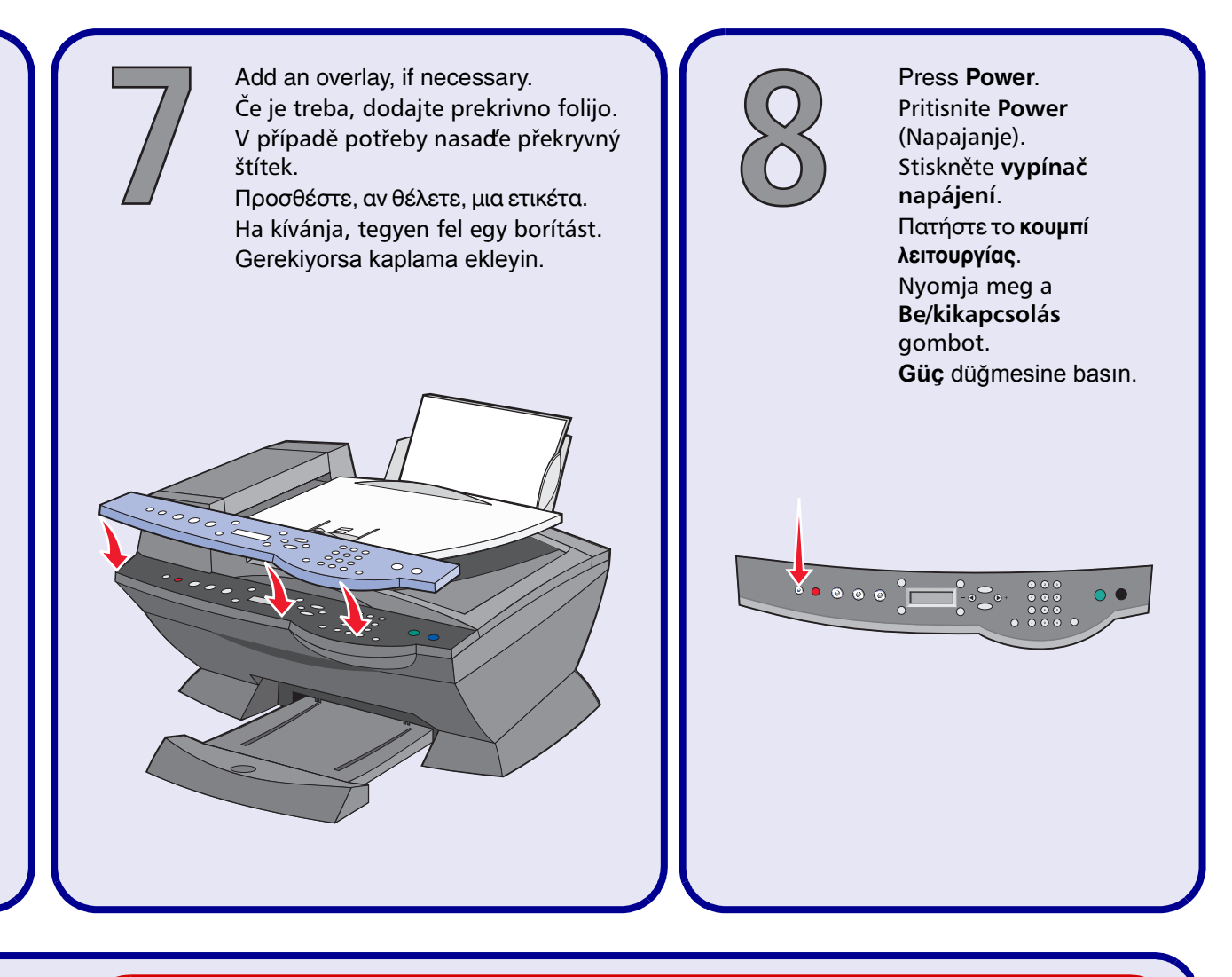

Press I to scroll, and then press **Select** to enter your *default* language, and then your *default* country.

Pritisnite 🕨 za premikanje po zaslonu in nato **Select** (Izbiranje), da izberete *privzeti* jezik in državo.

Pomocí tlačítka 🕨 vyberte požadovaný výchozí jazyk a potvrďe jej stisknutím tlačítka Select (Výběr), poté vyberte požadovanou výchozí zemi.

Πατήστε 🕨 για κύλιση και στη συνέχεια πατήστε Επιλογή για να καταχωρήσετε την προεπιλεγμένη γλώσσα και την προεπιλεγμένη χώρα.

Nyomja meg a b gombot, majd a Választás gombot, és adja meg az *alapértelmezett* nyelvet és az *alapértelmezett* országot/területet.

Kaydırmak için b düğmesine, varsayılan dilinizi ve sonra da varsayılan ülkenizi girmek içmek için Select düğmesine basın.

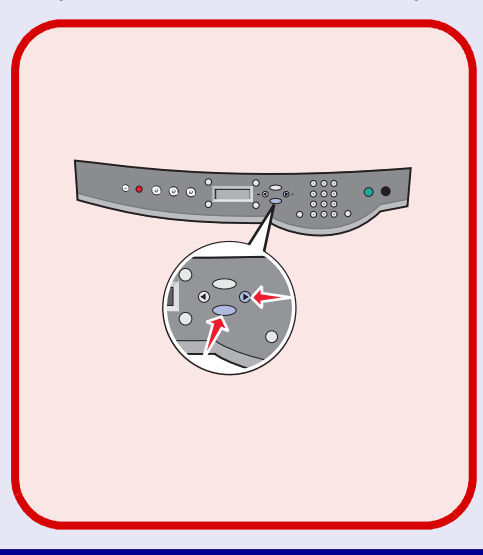

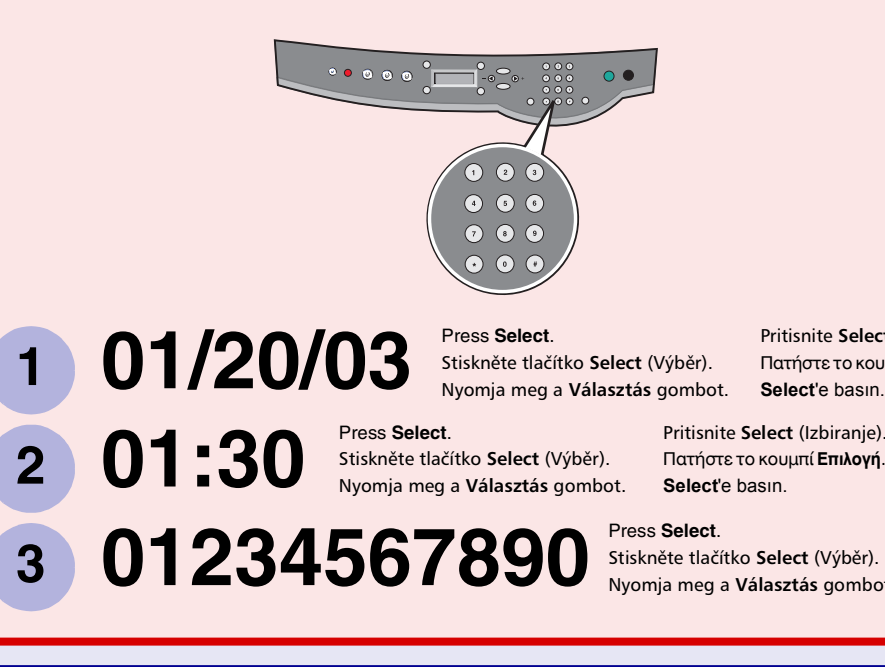

Vnesite datum, čas in številko telefaksa.

## www.lexmark.com

Press the keypad to enter the date, time, and fax number.

Pomocí numerické klávesnice zadejte datum, čas a číslo faxu. Καταχωρήστε από το πληκτρολόγιο την ημερομηνία, την ώρα και τον αριθμό φαξ. A billentyűzet segítségével adja meg a dátumot, az időt és a faxszámot.

Tuş takımını kullanarak tarih, saat ve faks numarasını girin.

Stiskněte tlačítko **Select** (Výběr). Nyomja meg a Választás gombot.

Πατήστε το κουμπί Επιλογή Select'e basin.

Pritisnite Select (Izbiranje).

Pritisnite Select (Izbiranje)

Press Select. Nyomja meg a Választás gombot.

Pritisnite Select (Izbiranje) Πατήστε το κουμπί Επιλογή Select'e basin.

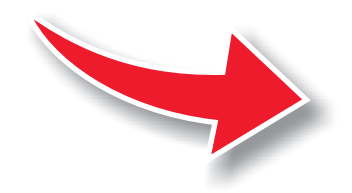

Open the scanner unit. Odprite enoto optičnega bralnika. Otevřete jednotku skeneru. Ανοίξτε τη μονάδα του σαρωτή. Nyissa fel a lapolvasó egységet. Tarayıcı ünitesini açın.

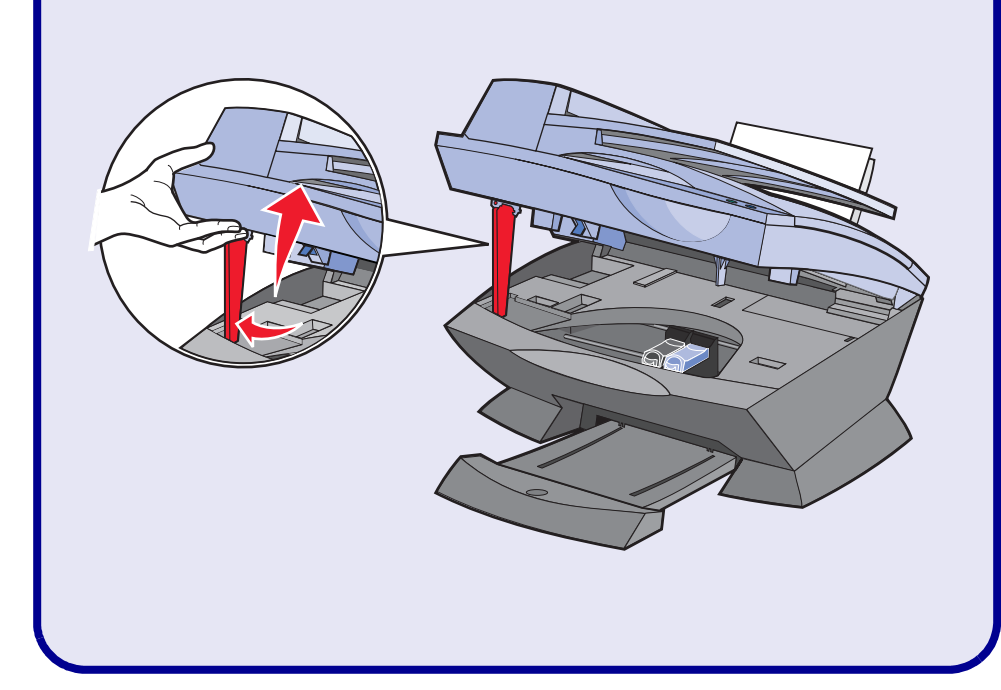

Remove the packaging and tape.  $\checkmark$ Odstranite embalažo in lepilni trak. Sejměte nálepku a ochrannou pásku. Αφαιρέστε τη συσκευασία και την ταινία. Távolítsa el a csomagolóanyagot és a szalagot. Ambalajı ve bandı çıkarın. 2

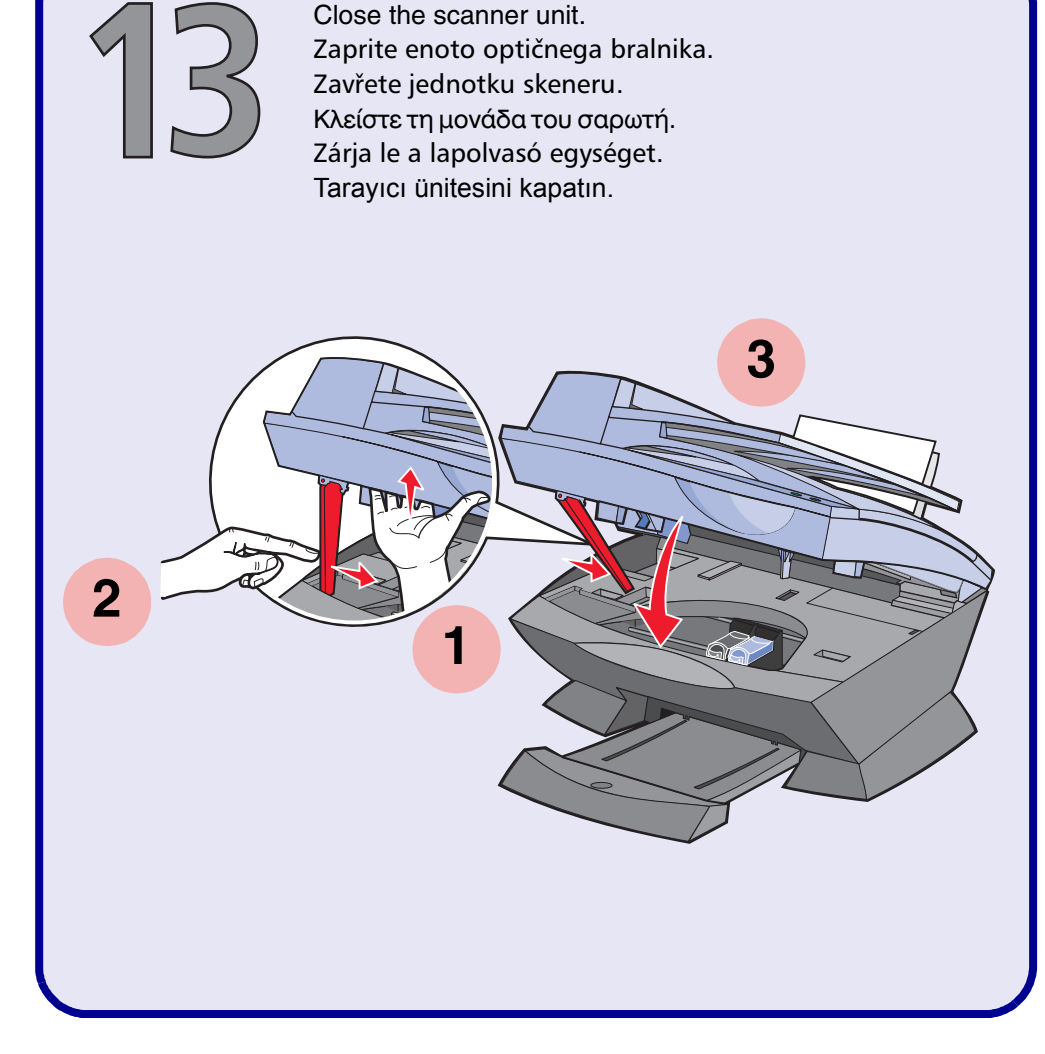

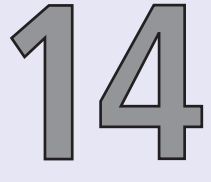

• • • • • •

Press Select, Select, Select to verify the cartridges you installed.

1

Pritisnite Select (Izbiranje), Select, Select, da preverite tiskalne vložke, ki ste jih namestili. Stisknutím sekvence Select (Výběr), Select (Výběr), Select (Výběr) ověřte instalované kazety. Πατήστε Επιλογή, Επιλογή, Επιλογή για να επαληθεύσετε τη σωστή εγκατάσταση των κασετών. A behelyezett patronok ellenőrzéséhez nyomja meg a Választás, Választás, Választás gombot. Taktığınız kartuşları doğrulamak için Select, Select, Select düğmesine basın.

New

Neu

Neuvo

Nuova Nieuw

Novo Nowy

HOBbIN

NEA

Nouvelle

Old

Alt

Ancienne

Antiguo

Vecchia

Oud Antigo

Stary

CTAPbIN

ΝΑΛΙΑ

- Insert the print cartridges. Vstavite tiskalna vložka. Vložte tiskové kazety. Τοποθετήστε τις κασέτες εκτύπωσης. Tegye be a nyomtatópatronokat. Yazıcı kartuşlarını yerlerine takın.
  - 1 3

2

83

| 88 | 3 | New      | Old      |
|----|---|----------|----------|
|    |   | Nouvelle | Ancienne |
|    |   | Neu      | Alt      |
|    |   | Neuvo    | Antiguo  |
|    |   | Nuova    | Vecchia  |
|    |   | Nieuw    | Oud      |
|    |   | Novo     | Antigo   |
|    |   | Nowy     | Stary    |
|    |   | HOBbIN   | CTAPbIN  |
|    |   | NEA      | ΝΑΛΙΑ    |
|    |   |          |          |

Press Select to align your cartridges.

Pritisnite **Select** (Izbiranje), da poravnate tiskalne vložke. Stiskněte tlačítko **Select** (Výběr) a vyrovnejte kazety. Πατήστε **Επιλογή** για να ευθυγραμμίσετε τις κασέτες. A patronok kalibrálásához nyomja meg a **Választás** gombot.

Kartuşları hizalamak için Select düğmesine basın.

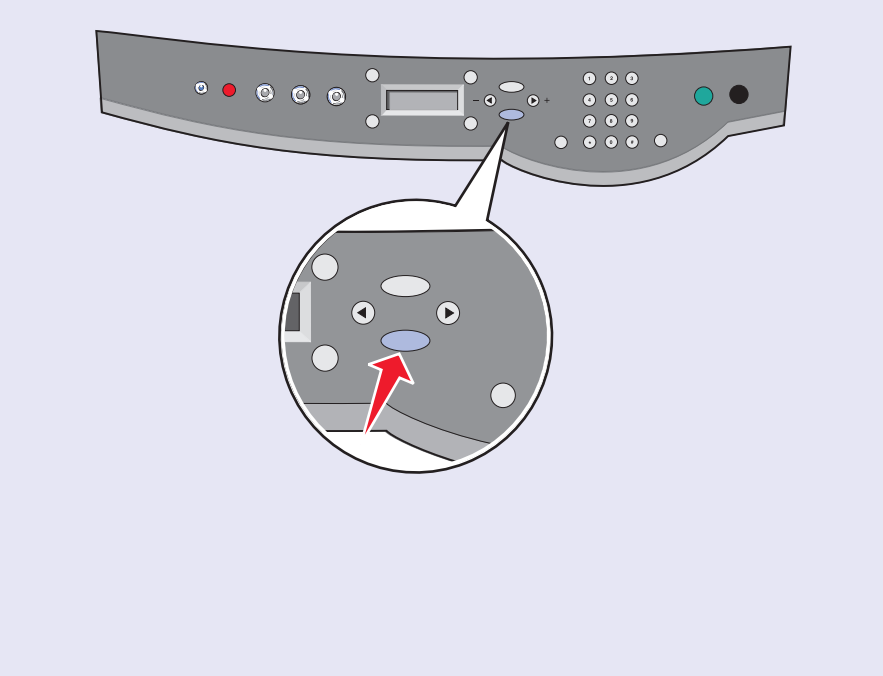

Connect the USB cable.

Συνδέστε το καλώδιο USB.

Csatlakoztassa az USB kábelt.

Priključite kabel USB. Připojte kabel USB.

USB kablosunu takın.

If you are using your All-In-One *with* a computer, continue with the following steps.

Če All-In-One uporabljate z računalnikom, nadaljujte s temi koraki.

Pokud používáte zařízení All-In-One *spolu s počítačem*, postupujte následujícími kroky.

Εάν χρησιμοποιείτε τον εκτυπωτή Όλα σε Ένα με υπολογιστή, ακολουθήστε τα παρακάτω βήματα.

Ha a multifunkciós készüléket *számítógéphez* csatlakoztatta, folytassa a következő lépésekkel.

All-In-One aygıtınızı bilgisayar ile *birlikte* kullanıyorsanız, aşağıdaki adımları izleyin.

If you are using your All-In-One without a computer, you are finished.

Če All-In-One uporabljate *brez* računalnika, ste končali.

Pokud používáte zařízení All-In-One *samostatně bez počítače*, je instalace dokončena.

Εάν χρησιμοποιείτε τον εκτυπωτή Όλα σε Ένα *χωρίς* υπολογιστή, έχετε ολοκληρώσει τη διαδικασία.

Ha a multifunkciós készüléket nem csatlakoztatta

számítógéphez, készen van.

All-In-One aygıtınızı bilgisayar *olmadan* kullanıyorsanız, işleminiz tamamlandı.

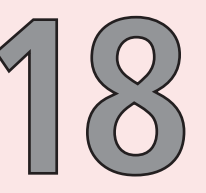

Important! Click Cancel on all New Hardware screens.

**Pomembno** Kliknite **Cancel** na *vseh* zaslonih z opozorili o najdeni novi strojni opremi.

Důležité! Ve všech oknech se zprávou o novém hardwaru klepněte na tlačítko Storno.

**Σημαντικό!** Πατήστε **Άκυρο** σε *όλες* τις οθόνες που αφορούν νέο υλικό. **Fontos!** Kattintson a **Mégse** gombra az Új hardver varázsló *összes* paneljén. **Önemli!** *Tüm* Yeni Donanım ekranlarında **Cancel** düğmesini tıklatın.

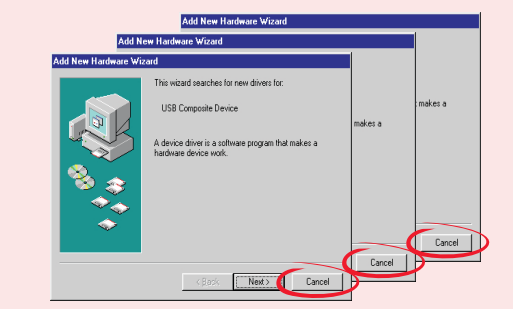

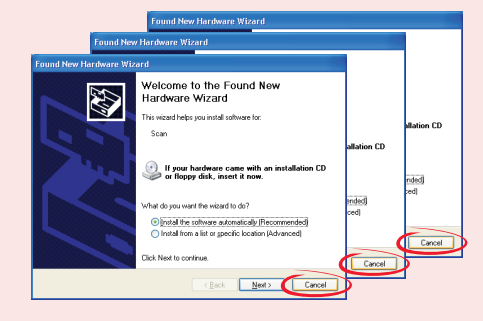

Turn your computer on. Vklopite računalnik. Zapněte počítač. Eνεργοποιήστε τον υπολογιστή. Kapcsolja be a számítógépet. Bilgisayarınızı açın.

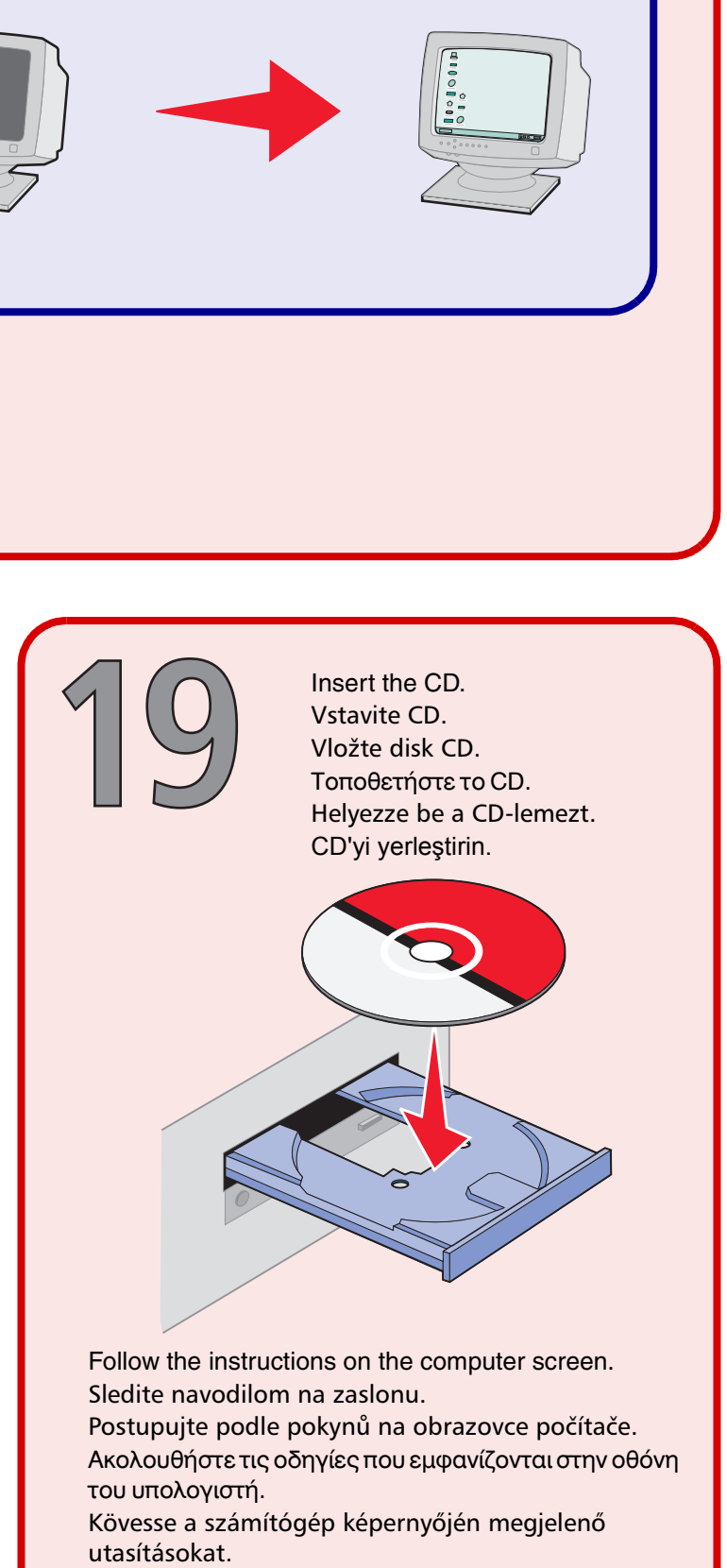

Ekranınızdaki yönergeleri izleyin.